### 1. 歩数がカウントされない場合 (アンドロイドのバージョンが10以前の方)

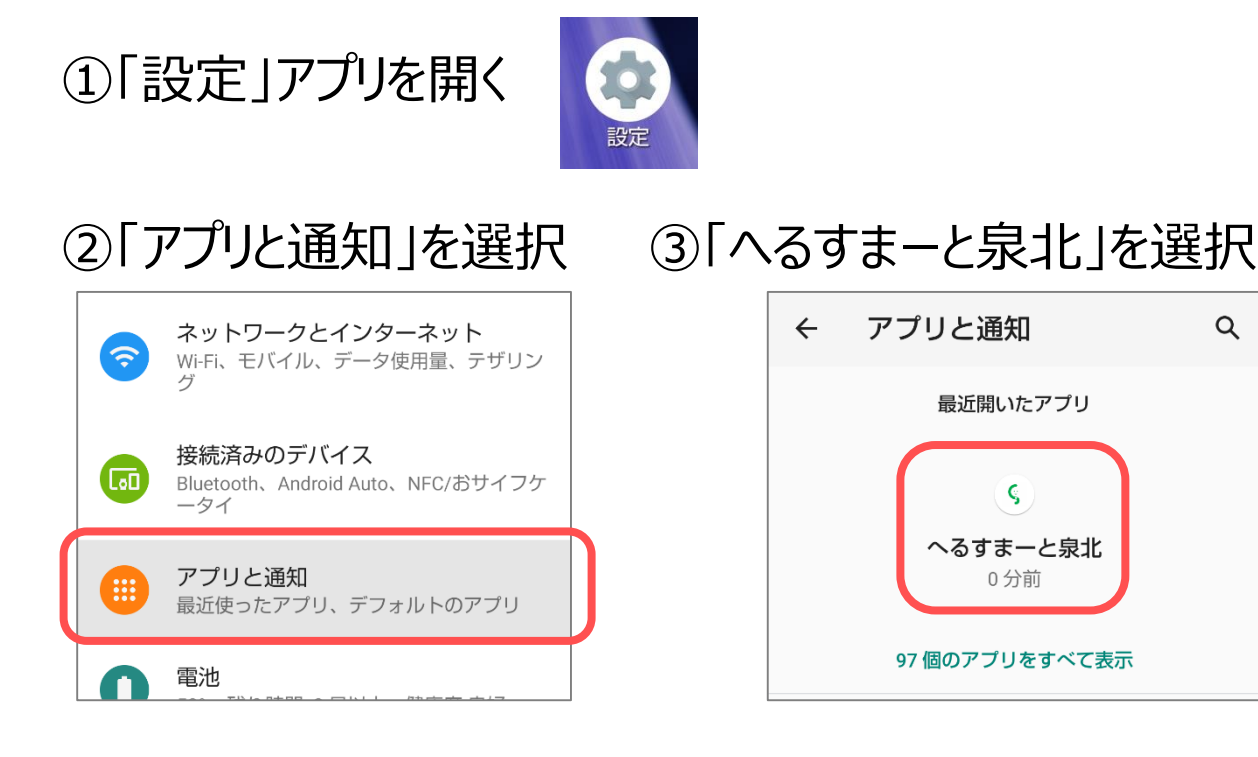

### ④ 権限 を選択

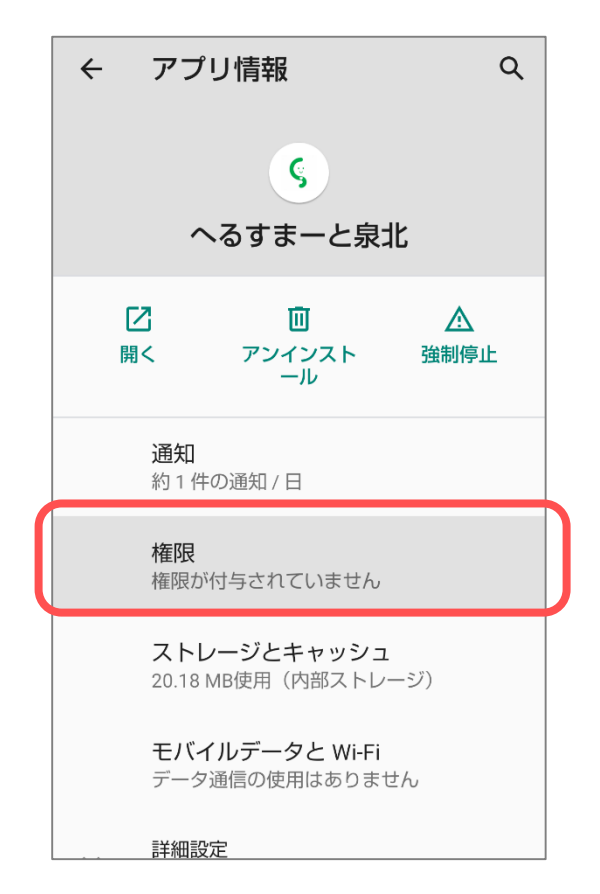

# ⑤「ボディセンサー(生体センサー)」

Q

### と「身体活動」を押下し許可

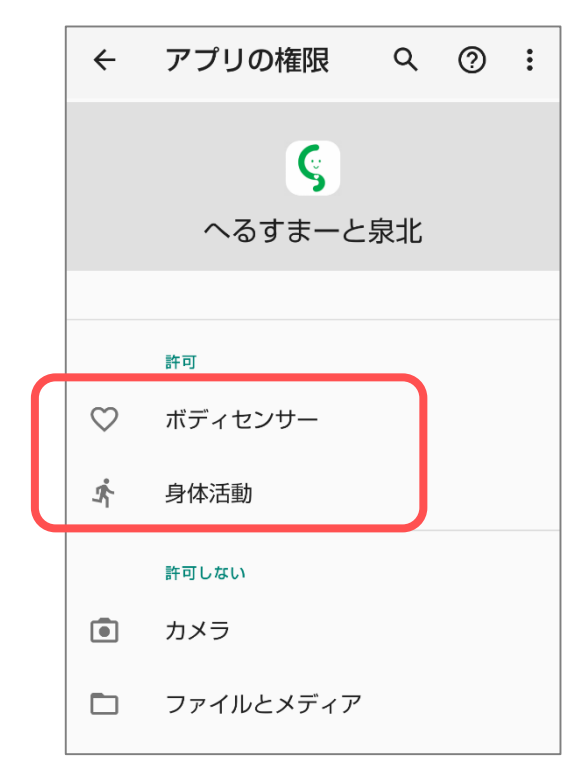

#### 2. 歩数がカウントされない場合 (<u>アンドロイドのバージョンが11以降の方</u>)

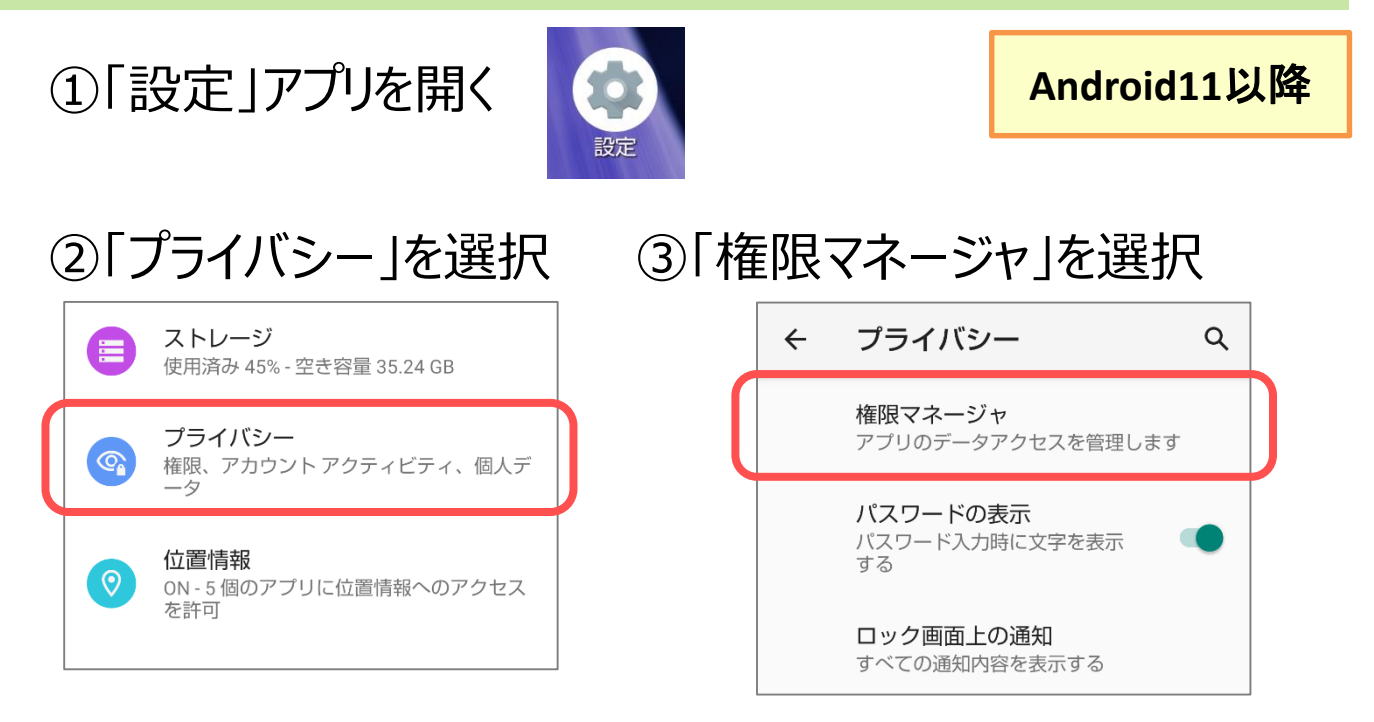

### ④「身体活動」を選択

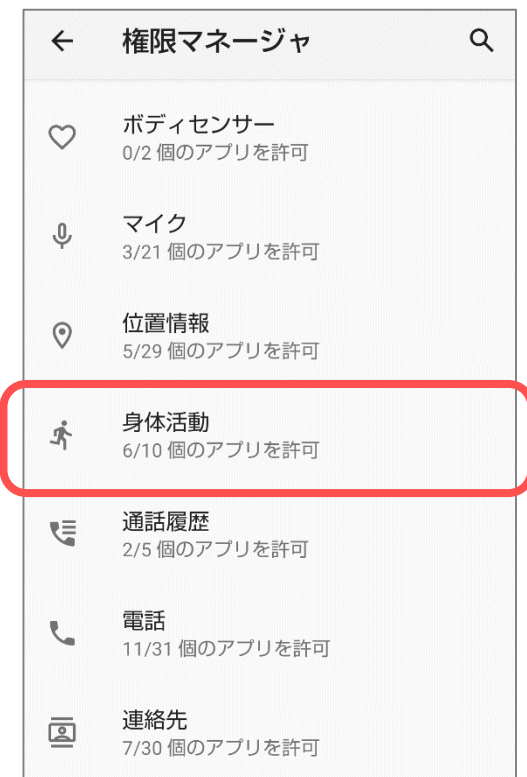

### ⑤「へるすまーと泉北」を押下し

### アクセス権限「許可」を選択

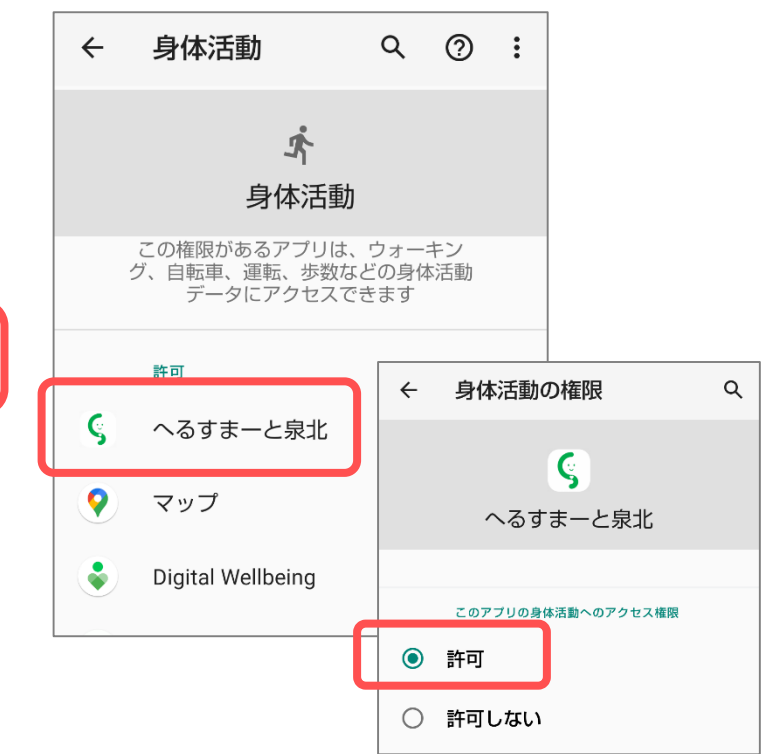

#### 3. 歩数が実際より極端に少ない場合 (カウントされたりされなかったりする場合)

バッテリー消費を抑えるアプリをご利用している場合や、バッテ リーセーブ機能をONにしている場合、歩数計センサーの動作が 制限・停止される場合があります。 お心当たりのあるアプリを停止してお試しください。 また、こまめに充電を行い、十分なバッテリー残量を確保してお

使いください。

①バッテリーセーブ機能の確認方法 「設定」アプリを開き、バッテリーセーバーがオフになっていることを 確認してください。

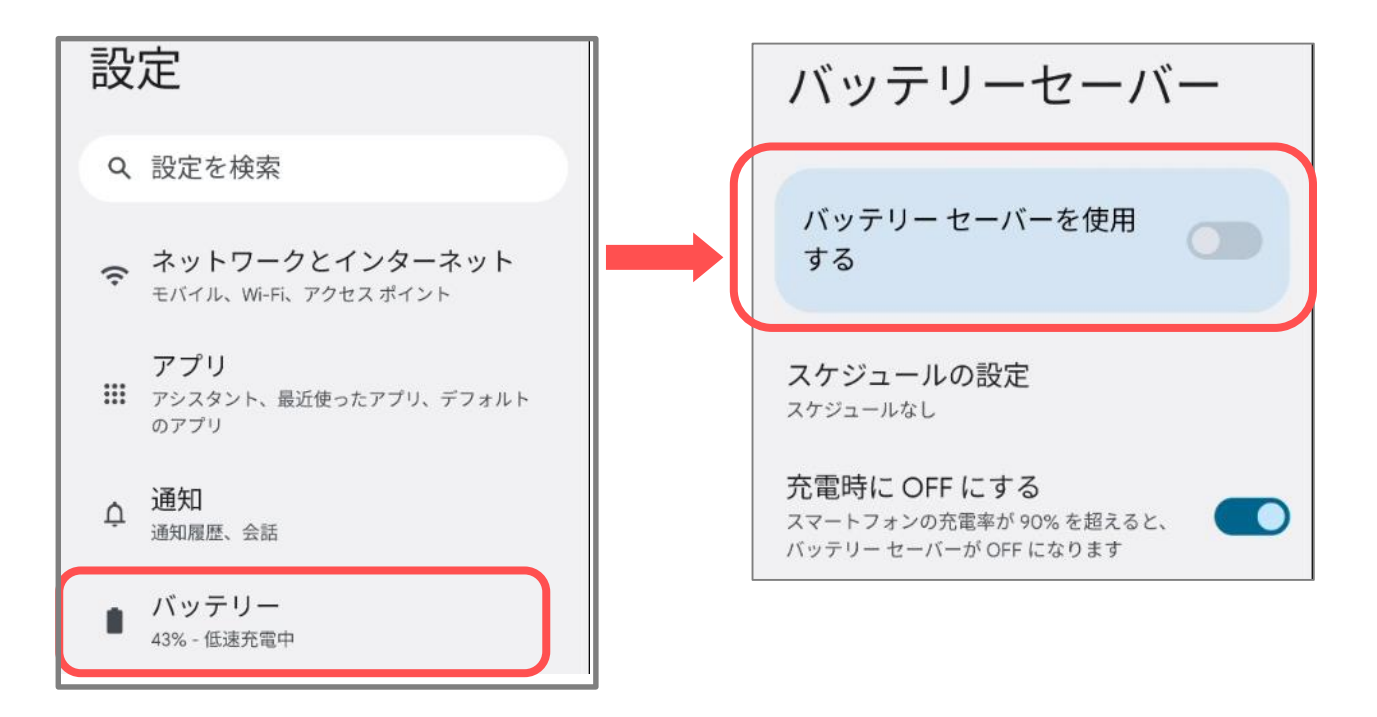

### 4. それでも解決しない場合 Google公式の歩数アプリとの連携をお試しください

- ①「Playストア」アプリを開き「Google fit」 (「グーグルフィット」でもOK)で検索
- ② インストールをタップし「Google fit」 アプリをインストールします
- ③ インストール完了後「開く」をタップし 「Google fit」アプリを起動します

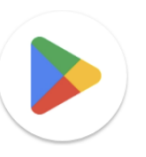

Play ストア

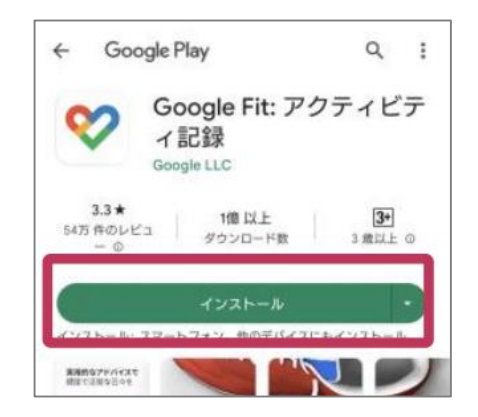

④「Google fit」アプリの初期設定を行います

|                | 0                                                                                                    |   | 0                                                                      |  |                                                                                                    |                                          | 0                                            |
|----------------|----------------------------------------------------------------------------------------------------|---|------------------------------------------------------------------------|--|----------------------------------------------------------------------------------------------------|------------------------------------------|----------------------------------------------|
|                |                                                                                                    |   | 8                                                                      |  |                                                                                                    | Ť                                        |                                              |
|                |                                                                                                    |   | 基本情報                                                                   |  | アクテ                                                                                                    | ィビティ                                     | の記録                                          |
|                | <b>ぐ</b><br>健康で活動的な日々を送れ<br>るようにアドバイスします                                                                                 |   | この情報に基づいて、Fit はカロリー、距離、運動強度を<br>推定します。また、自分に合ったアドバイスも利用でき<br>るようになります。 |  | バックグラウンドで<br>クリングの記録を Fi<br>ビティの歩数、距離<br>る。                                                              | のウォーキン<br>t に許可すると<br>、カロリー数で<br>ようになります | 7、ランニング、サイ<br>こ、これらのアクティ<br>などの指標を確認でき<br>F。 |
|                |                                                                                                    |   | @gmail.com                                                             |  | バックグランドでの記録を許可するには、アクティ<br>ィを認識する権限をアプリに付与する必要がありま<br>時間の経過とともに、これらのデータに基づいて!<br>利便性はカスタマイズされ、アクティビティの認識 |                                          |                                              |
|                |                                                                                                    |   | ● 第月 ● 第月日   男性 ▼   ● 2000/03/10 ▼                                     |  | この設定をオフにし<br>手動で記り                                                                                       | 6回上します。<br>た場合でも、<br>録することは7             | Fit でワークアウトを<br>できます。                        |
| <u>!</u><br>控え | (アカウント名)を<br>こておいてください                                                                                                   |   | 体重 • 身長 •                                                              |  | Ŕ                                                                                                    | 5                                        | 50                                           |
|                | @gmail.com *<br>で終行<br>注: このサービスでのデータの取り取りにないた<br>Google プライバシー ポリシーに記載されてい<br>アブリの改真に役立てるため、診断データは自動<br>Google に送信されます。 |   | • = = ( 72 ^                                                           |  | 利用しない                                                                                                    | •                                        | オンにする                                        |
|                | 「(アカウント名)で続行<br>をタップします                                                                                                  | J | 各項目を設定し、<br>「次へ」をタップします                                                |  | 「オンにす<br>します                                                                                             | する」                                      | をタップ                                         |

## 【「Google fit」アプリの初期設定つづき】

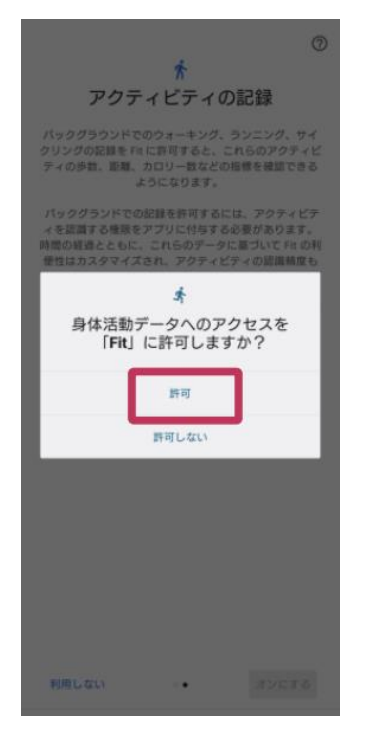

O ♥1 # 981 0 10 位置情報の 10 0 9 19 バックグラウンドで位置情報 グ、ランニング、サイクリングの 上に表示し、ワークアウトの指標 できます. アクティビティ Fit アブリを閉じているときやf 位置情報は収集さ 設定 ハートポイント 運動)を獲得する 1日の目標の選択 ハートポイント (強 ペースを上げて目標のが 得しましょう G ♥ 20 \$\$ 5,000 2 歩数 歩き物日で予約の5 30 \$ 7,500 Google Fit では歩数を測 健康の増進に役立つハー めの運動)も記録 C 40 \$ 10,000 早歩き、サイクリング、HIIT グなど、心拍数を上げるアク でポイントが加算され 次へ 目標はプロフィールでいつでも変更でき 次へ ます 目標を設定 利用しない ۲ 6 0 10

O ♥: 1981

「許可」をタップします

ガイダンスに沿って設定を行います ※位置情報については「へるすまーと泉北」では 使用しません

|                        |                | :                |                |     |  |  |  |  |  |
|------------------------|----------------|------------------|----------------|-----|--|--|--|--|--|
|                        | <b>o</b>       |                  |                |     |  |  |  |  |  |
| 語な                     | ♡強めの運動(pt) ♀歩数 |                  |                |     |  |  |  |  |  |
| O                      |                | 0<br>km          | O<br>Move Min  |     |  |  |  |  |  |
| 毎日の目標<br>過去7日間         |                |                  |                |     |  |  |  |  |  |
| <b>O/7</b><br>通成       | Č<br>E         | <b>()</b><br>月 火 | () ()<br>* * * |     |  |  |  |  |  |
| 1週間の目標<br>5月21日~27日    |                |                  |                |     |  |  |  |  |  |
| 0/150                  |                |                  |                | +   |  |  |  |  |  |
| 1 週間にハート<br>参 150 ポイント | ポイント<br>潮得する   | (強めの)<br>と、寿命    | 差動)<br>を延ば     | (4) |  |  |  |  |  |

左の画面が表示されたら「Google fit」アプリの 初期設定は完了です 「Google fit」アプリを終了してください

続いて「へるすま-と泉北」アプリの設定を 行います(次ページ) ⑤「へるすま−と泉北」アプリを起動し、 画面左上の「 ここ」」をタップしメニューを 開き「基本情報」をタップします

⑥ 画面を下にスクロールし「機器連携」を タップします

⑦「独自カウント(簡単設定)」をOFFにし、「GoogleFitと連携」をONにします

⑧ 右の画面が表示されますので

G

Sign in with Google 」をタップします

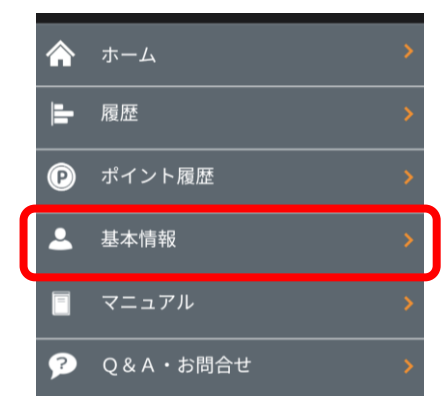

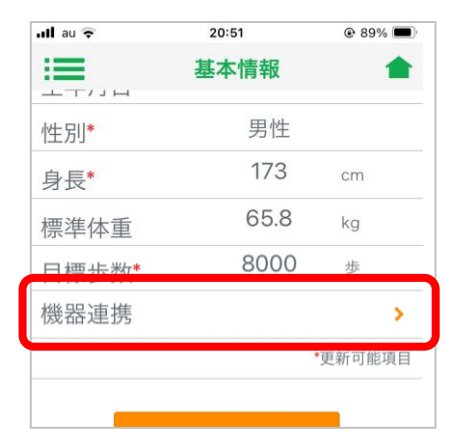

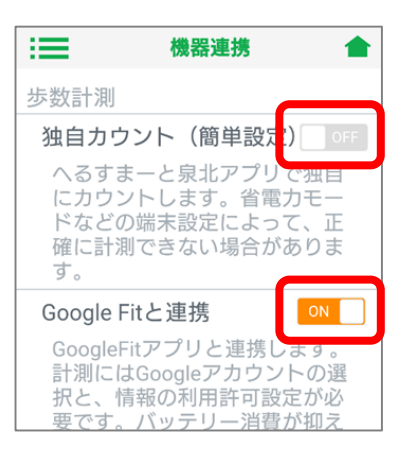

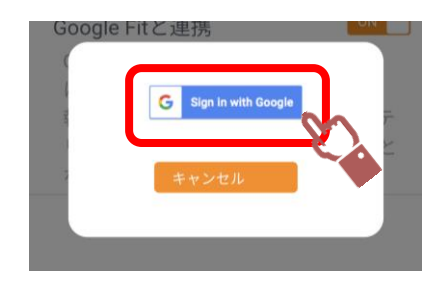

③ 【アカウントの選択】が表示されます。
前項の④で控えたアカウント名と
同じアカウントを選択してください。

⑩ 画面右上の「」をタップし、
へるすまーと泉北のはじめの画面に
戻ります。歩数に数字(0でもOK)
が表示されていれば「Google fit」
アプリとの歩数連携は完了です。
※初めてGoogle fitをインストール
した場合、歩数は0歩と表示され、
以後正常にカウントされます。

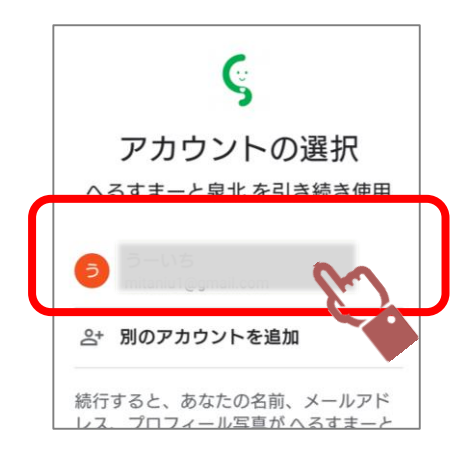

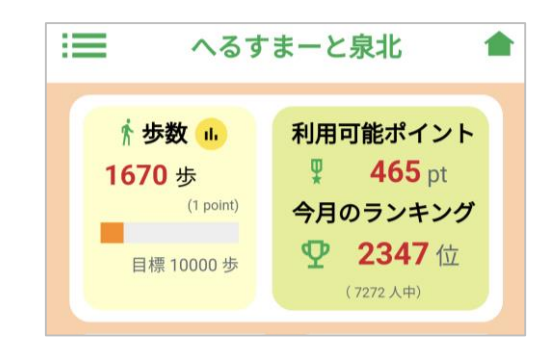

 ▲ 以降は「Google fit」アプリの歩数機能を使用して へるすま−と泉北の歩数をカウントします。
へるすま−と泉北の利用を終了するまで
「Google fit」アプリ(右のアイコン)を削除しないでください。